## Cara Menjalankan Program

- 1. Instalasi aplikasi tajwid.apk
  - a. Klik pph21.apk yang tersimpan di dalam memori.
  - b. Klik ok.
  - c. Aplikasi terinstal.
- 2. Menjalankan aplikasi perhitungan pajak
  - a. Klik icon aplikasi pph21 yang sudah terinstal.
  - b. Menu perhitungan pajak penghasilan pasal 21.
  - c. Menu setting untuk menetapkan ptkp dan biaya pengurangan dalam persen.
  - d. Menu penjelasan pajak untuk mengetahui fungsi pajak dan tata cara dalam menghitung pajak.
  - e. Menu tentang aplikasi untuk melihat informasi tentang aplikasi dan pembuat aplikasi.